## **DANISHEVSKY TECHNOLOGY**

### Комплект "Старт АFМ-0"

### Инструкция по быстрому запуску

#### Поздравляем!

Вы приобрели комплект "Старт AFM-0", с помощью которого вы сможете научиться программированию на языке Advanced Forth – современном диалекте уникального языка Форт.

### В комплект входят:

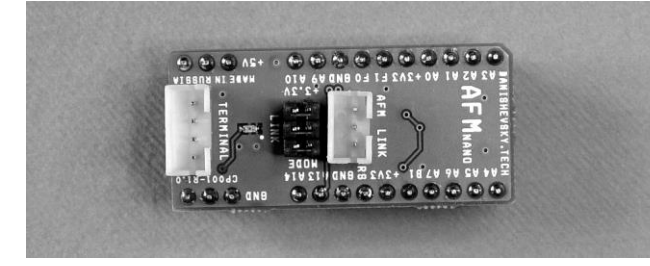

1. Модуль Форт-машины AFMnano-M0.10.

На плате модуля находится микроконтроллер, в памяти которого установлена AFS (Advanced Forth System) – операционная система и среда программирования для программ на языке Advanced Forth. Также на плате имеются стабилизатор напряжения для питания микроконтроллера и схема сопряжения с последовательным каналом передачи данных в терминал (UART).

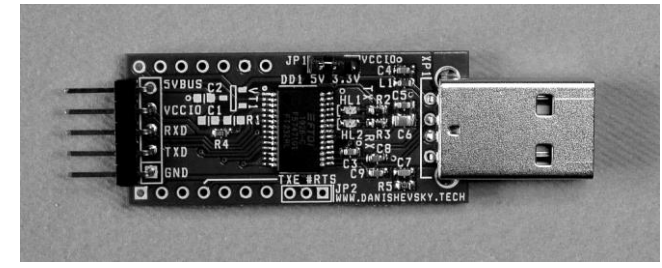

### 2. Модуль конвертера USB-UART.

Конвертер преобразует электрические сигналы и данные, поступающие от порта терминала Форт-машины в пакеты данных шины USB и

обратно. Подключенные к конвертеру устройства также обеспечиваются напряжением питания 5V от шины USB.

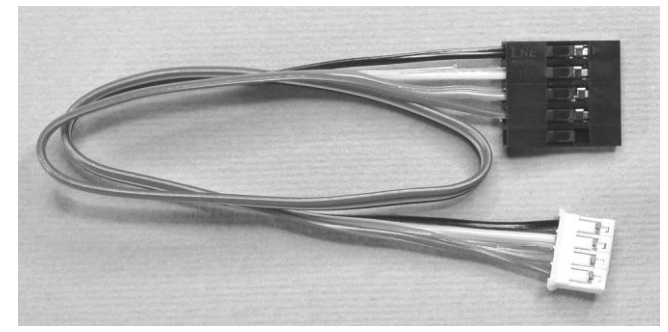

3. Кабель-переходник для подключения модуля Форт-машины к конвертеру.

Не подключайте кабель до Шага 4.

# Шаг 1. Установка драйвера VCP для конвертера USB-UART

Конвертер выполнен на известном чипе FT232RL от фирмы Future Technology Devices International Благодаря широкому распространению (FTDI). чипа. большинство операционных систем устанавливают драйвер виртуального СОМ-порта (VCP) автоматически при первом подключении просто вставьте конвертер в порт USB и следуйте указаниям системы. Ваш персональный компьютер должен быть подключен к сети Интернет – операционной системе может потребоваться доступ к последней версии драйвера.

Если ваша ОС не может установить драйвер VCP (virtual COM port) или вы хотите сделать это самостоятельно, загрузить последнюю версию можно на сайте компании FTDI:

#### https://www.ftdichip.com/Drivers/VCP.htm

Загрузите архив с файлами драйвера для вашей ОС, распакуйте его и следуйте инструкции по установке.

### Шаг 2. Установка программы терминала

Интерактивная среда программирования AFS, установленная в модуле Форт-машины, общается с пользователем посредством текстовых сообщений,

передаваемых через терминал.

Пользователи ОС на основе UNIX обычно используют программу терминала, поставляемую с ОС. Для Windows рекомендуется загрузить и установить бесплатную программу Tera Term.

Последняя версия Tera Term доступна по адресу:

#### https://osdn.net/projects/ttssh2/releases/

После установки запустите Tera Term (или другую программу) для настройки. Конвертер USB-UART должен быть подключен к вашему компьютеру, а драйвер VCP установлен.

### Шаг 3. Настройка программы терминала

Для работы с интерактивной средой программирования AFS необходимо правильно настроить терминал. Далее приведены установки параметров на примере программы Тега Term. Если вы используете другую программу, найдите соответствующие параметры и установите их значения, как указано здесь.

В меню программы откройте пункт "Настройка" и найдите пункт "СОМ-порт..." (см. рисунок 1 на обороте). В открывшемся окне выберите СОМпорт, который вы будете использовать для связи с модулем Форт-машины.

Это должен быть тот же порт, который появился при установке драйвера VCP (Шаг 1). Установите параметры канала связи: скорость 9600 bps, данные 8 бит, четность – нет, стопбит 1, управление - нет (как на рисунке).

<u>Обязательно</u> установите параметры "Задержка передачи". Вы должны задать задержку передачи строки 10 мс (не менее) и задержку передачи символа 2 мс (не менее).

Если вы не установите эти значения, возникнут проблемы с передачей текста от модуля AFM в терминал.

Сохраните параметры СОМ-порта кнопкой "ОК".

# **DANISHEVSKY TECHNOLOGY**

## Комплект "Старт АFM-0"

### Инструкция по быстрому запуску

### (Продолжение, страница 2)

В меню "Настройка" найдите пункт "Терминал..." (см. рисунок 2).

<u>Обязательно</u> отметьте пункт "Локальное эхо" – это позволит видеть вам набираемые символы в полудуплексном канале связи с модулем Форт-машины. Другие настройки рекомендуется выставить, как показано на рисунке.

Правильно заданные параметры надо сохранить, чтобы они автоматически загружались программой терминала при запуске.

Найдите в меню "Настройка" пункт "Сохранить настройки...". Программа предлагает записать настройки в свой файл по умолчанию, что и требуется для нормальной работы. Просто нажмите кнопку "Сохранить" и подтвердите перезапись существующего файла.

Указанные настройки быть должны vстановлены обязательно. независимо ОТ предпочитаемого вами программного обеспечения. Большинство терминалов имеют схожие пункты меню, вам не составит труда найти соответствующие разделы R используемой программе.

Другие настройки вы сможете изменить по мере освоения программы терминала.

### Шаг 4. Сборка комплекта

Убедитесь, что на плате модуля Форт-машины установлены все три перемычки (как на первом фото). Убедитесь, что на плате конвертера перемычка JP1 установлена в положеие "5V" (как на втором фото).

Соберите комплект, как показано на рисунке 3.

Подключите белый разъём кабеля-переходника © Danishevsky 2020-2023

### Рисунок 1

Tera Term: Настройка последовательного порта

| Порт:       | COM1    | ОК     |
|-------------|---------|--------|
| Скорость:   | 9600 💌  |        |
| Данные:     | 8 bit 💌 | Выи́ти |
| Четность:   | none 💌  |        |
| Стоп-бит:   | 1 bit 💌 | Помощь |
| Управление: | none 💌  |        |

| ∣Заде | ржка передачи |    |           |  |
|-------|---------------|----|-----------|--|
| 2     | мс/символ     | 10 | мс/строка |  |

### Рисунок 2

Te

| ra Term: Настройка терминала                                               |                                                                    |              |
|----------------------------------------------------------------------------|--------------------------------------------------------------------|--------------|
| Размер окна терминала<br>80 × 24<br>Размер по окну<br>Автомат. размер окна | Новая строка<br>Прием: <u>AUTO v</u><br>Передача <mark>сп v</mark> | ОК<br>Выи́ти |
| Терминал ID:  \1100 💌                                                      | 🔽 Локальное эхо                                                    | Помощь       |
| Ответ:                                                                     | 🗖 Переключение (VT                                                 | `<->TEK]     |
| Кодировка<br>Хост: Windows –<br>Шрифт: Windows –                           | Клиент: Window                                                     | /s 💌         |

к соединителю модуля Форт-машины, обозначенному "TERMINAL". Чёрный разъём кабеля подключите к штырьковому соединителю конвертера USB-UART таким образом, чтобы первый контакт разъёма (отмечен треугольником на корпусе) совпал с контактом платы, обозначенным "GND".

Вставьте конвертер в порт USB персонального

### Рисунок 3

X

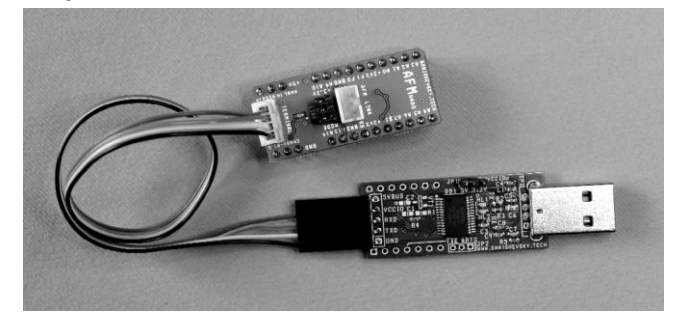

компьютера. Если сборка произведена правильно, на плате Форт-машины загорится оранжевый индикатор питания.

Запустите программу терминала. Нажмите несколько раз клавишу Enter. На каждое нажатие Форт-машина должна отвечать "Ok" в окне терминала.

### Шаг 5. Программирование

Необходимую информацию для дальнейшего освоения Форт-машин и AFS вы найдете на нашем сайте:

### http://www.danishevsky.ru/support/

<u>Начните с загрузки книги</u> "Введение в Advanced Forth и Форт-машины" (в PDF).

Присоединяйтесь к нам в соцсетях – наша страница в Вконтакте: vk.com/Danishevsky.Tech

Электронная почта: link@danishevsky.ru

Желаем творческих успехов!

Номер комплекта:

Проверено и упаковано: